## 台中捷運加值售票機之 TPASS 公共運輸定期票操作說明

2025年7月9日起適用

(一)票卡餘額足夠購買月票

| 步驟 | 說明                          | 畫面                                                                                                    |
|----|-----------------------------|----------------------------------------------------------------------------------------------------|
| 1  | 請點選螢幕右<br>下方「購買<br>TPASS方案」 | 5000000000000000000000000000000000000                                                                                                    |
|    | 按鍵                          | 単程票<br>Single-Journey<br>Ticket<br>第卡加値                                                                                                    |
|    |                             | 購買單程票<br>購買TPASS方案<br>202596529 11:42:14 (2025)<br>11:42:14 (2025)<br>前後 English 日本語 한국어 Tiếng Bahasa (2015)<br>Viet Indonesi (Malava ) (1197) Deutsch (Français Español) |
| 2  | 依畫面提示將                      |                                                                                                    |
|    | 票卡置於感應<br>區                 | 加值售票機 文華高中 <b>大</b> 田田<br>正常開發·不找零                                                                                                    |
|    |                             |                                                                                                    |
|    |                             | 正在檢測您的票卡                                                                                                    |
|    |                             | 請將票卡放置感應區<br>20250702 16:06:31<br>正認 简体 English 日本語 한국어 Tiếng (Bahasa) (기개기 Deutsch) (Français (Español)<br>Viêt (Indonesi (Malav) (기개기 Deutsch) (Français (Español)      |

| 步驟 | 說明                                                   | 畫面                                                                                                    |
|----|------------------------------------------------------|----------------------------------------------------------------------------------------------------|
| 3  | 畫面顯示票卡<br>相關資料,點<br>選左下「查<br>看,購買或續<br>購TPASS」按<br>鍵 | 加値信課課務       文華高中         正常服務・不找零          東市級行公司       旅遊卡       加值日期時間       2025/06/26 01:07:22         栗卡類別       普通卡       加值日期時間       2025/06/26 01:07:22         栗卡類別       普通卡       加值金額       279       元         栗卡類別       普通卡       加值金額       279       元         栗卡錄額       409       元       加值金額       279       元         火数日期時間       2045/01/10 00:00:00       加值地點       北屯總站       助加值功能       助面         自動加值功能       開閉        東卡身份       臺中市民卡       市民身份有效期       2045/01/20 00:00:00         TPASS狀態       已週票          取消          董者・購買或結購TPASS       加值       取消          「首相持票卡官於感應區內       2045/01/20 00:00:00            「訪維持票卡官於感應區內               200702 10:07:20 <td< th=""></td<> |
| 4  | 票卡當前可購<br>買方案,擇一<br>方案點選                             | 加値信票機<br>正常服務・不找零                                                                                                    |
| 5  | 畫面顯示購買<br>方案資訊,點<br>選「確認購<br>買」                      | 加信信票税<br>正常服務・不找零<br>正常服務・不找零<br>請確認購買方案<br>TPASS名稱 台中市299<br>使用期限 30 天<br>發售價格 299 元<br>發售價格 299 元<br>發售貨播費 0 元<br>黑卡錢包餘額 409 元<br>最晚開卡日期 2025/07/31<br>現金加個 確認購買 取消<br>調維持栗卡質於感應區内 2021                                                                                                    |

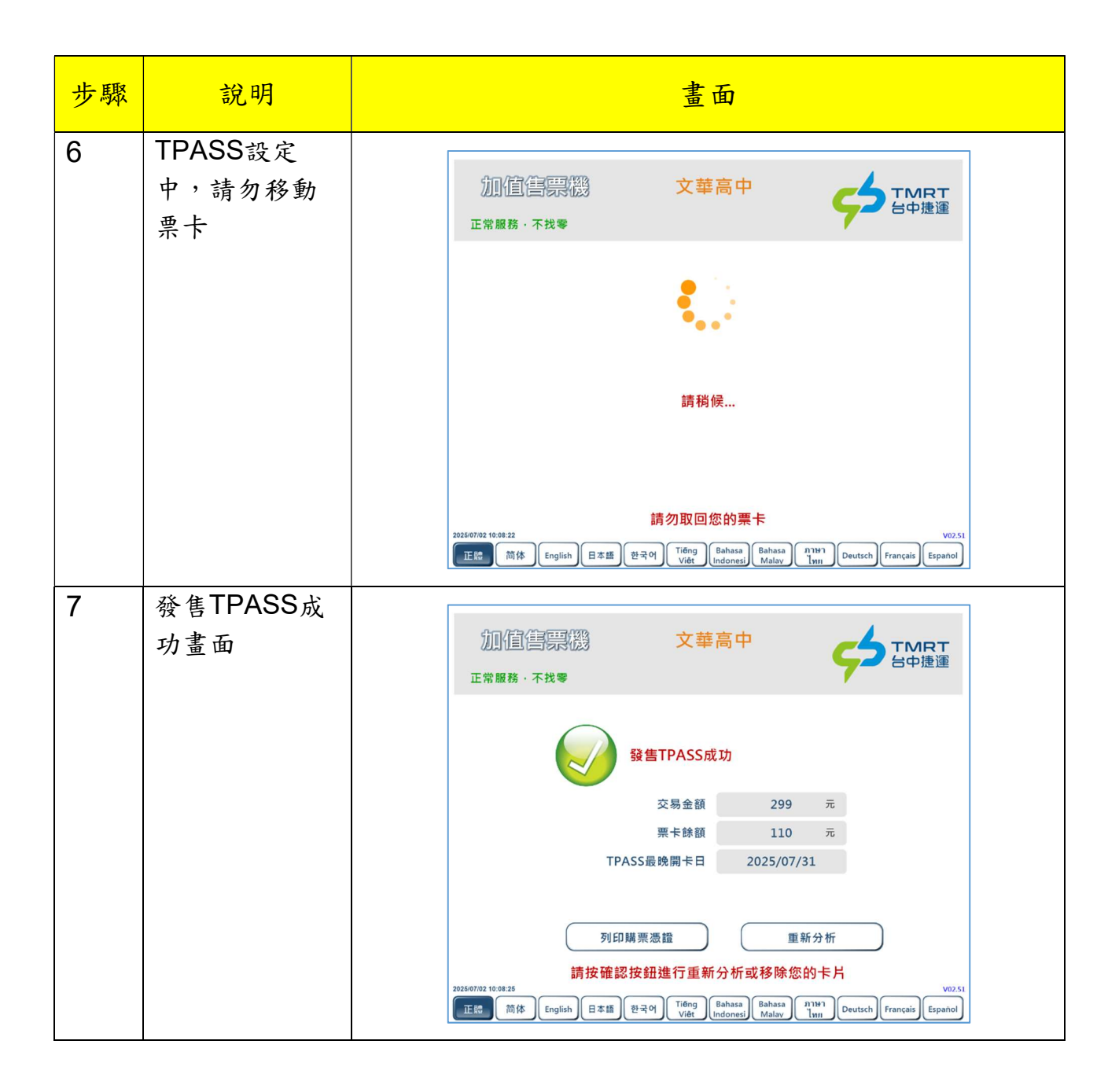

| 步驟 | 說明                           | 畫面                                                                                                    |
|----|------------------------------|----------------------------------------------------------------------------------------------------|
| 1  | 請點選螢幕右<br>下方「購買<br>TPASS 方案」 | 50日本語 加値 書票機                                                                                                    |
|    | 按鍵                           | <b>単程票</b><br>ricket<br>第卡加值                                                                                                    |
|    |                              | 購買單程票<br>購買TPASS方案                                                                                                    |
|    |                              | 2025/6629 11:42:14<br>正聞 简体 English 日本語 한국어 Tiếng Bahasa Bahasa 대가가 Deutsch Français Español                                                                       |
| 2  | 依畫面提示將<br>栗卡置於感應<br>區        | 加值售票機 文華高中                                                                                                    |
|    |                              |                                                                                                    |
|    |                              | 正在檢測您的票卡                                                                                                    |
|    |                              | 請將票卡放置感應區<br>20250702 10 06:31<br>正體 前体 English 日本語 환국어 Tideng Bahasa (パッパ Deutsch Français Español)<br>Viêt Viêt Indonesi (Malav Tilvin Deutsch Français Español) |

## (二)票卡餘額不足夠購買月票(現金加值)

| 步驟 | 說明                                                   | 畫面                         |
|----|------------------------------------------------------|----------------------------|
| 3  | 畫面顯示票卡<br>相關資料,點<br>選左下「查<br>看,購買或續<br>購TPASS」按<br>鍵 | <u>加信信票課</u><br>正常服務・不許零   |
| 4  | 票卡當前可購<br>買方案,擇一<br>方案點選                             | 加値信票機<br>正常服務・不找零          |
| 5  | 畫面顯示票卡<br>「餘額不足,<br>請先加值」,<br>點選「現金加<br>值」           | <u>加信信</u> 標課機<br>正常服務・不找零 |

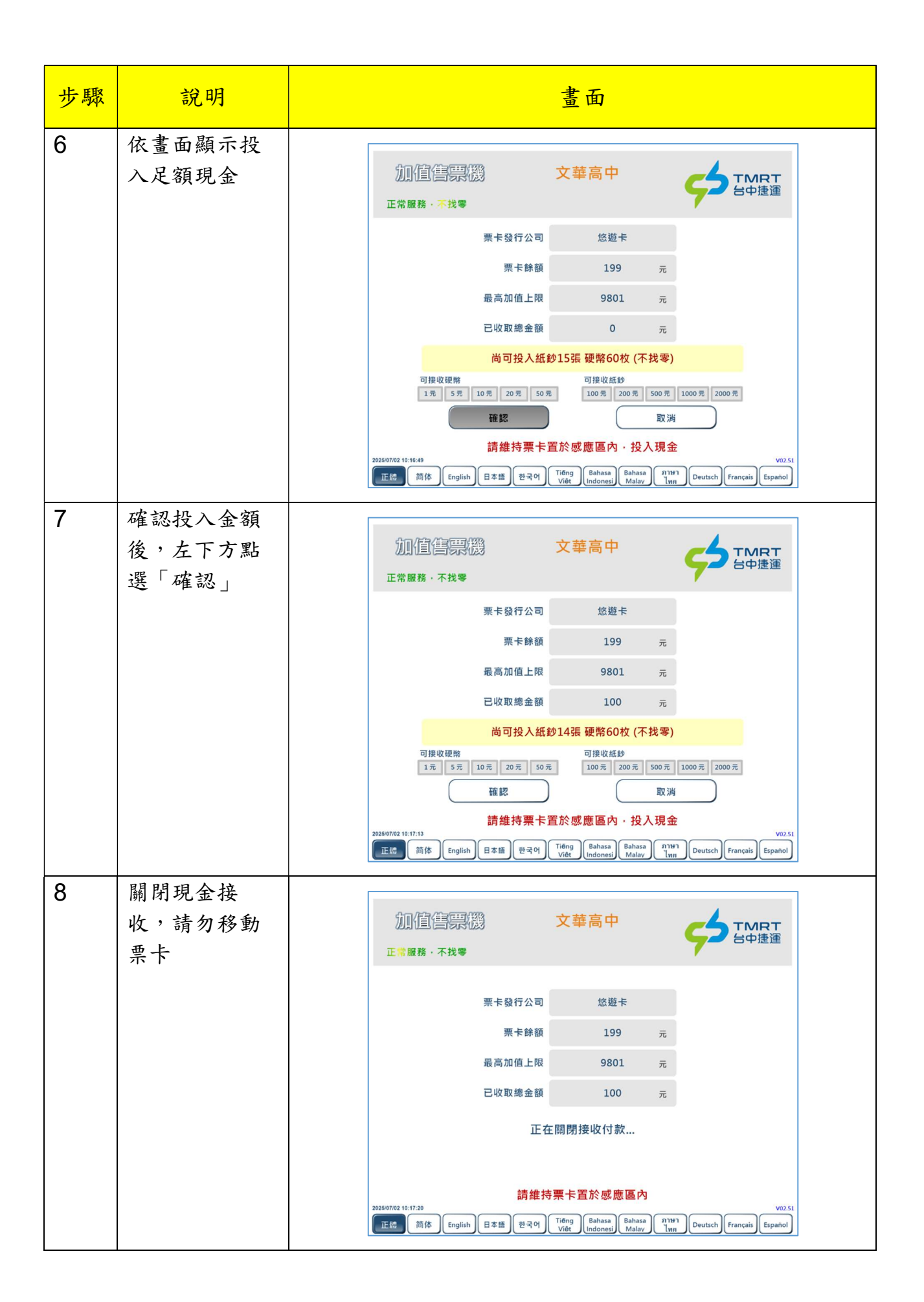

| 步驟 | 說明                                 | 畫面                                                                                                    |
|----|------------------------------------|----------------------------------------------------------------------------------------------------|
| 9  | 進行加值中,<br>請勿移動票卡                   | 加值售票機 文華高中 <b>大</b> 田田王<br>正常服務 · 不找零                                                                                                    |
|    |                                    |                                                                                                    |
|    |                                    | 正在爲您的票卡加值                                                                                                    |
|    |                                    | <b>請勿取回您的票卡</b><br>202607/02 10:17:23<br>正に 前体 English 日本語 환국어 Tiếng Bahasa (別刊) Deutsch Français Español                                                                                                    |
| 10 | 畫面顯示加值<br>成功,繼續點<br>續右下方「確         | 加值售票機 文華高中 <b>大</b> 田田<br>正常服務·不找零                                                                                                    |
|    | 認」按鈕                               | 加值成功                                                                                                    |
|    |                                    | 加值前樂卡錄額<br>加值金額<br>當前栗卡餘額<br>299<br>元                                                                                                    |
|    |                                    | 加值憑證 確認<br>請取回您的票卡 voz.si<br>正認 前体 English 日本語 한국어 Tiếng Bahasa Nalav 입내 Deutsch Français Español                                                                                                    |
| 11 | 進入確認購買<br>方案畫面,點<br>選「確認購<br>買, 拉钮 | 加值售票機<br>正常服務・不找零                                                                                                    |
|    |                                    | TPASS名編     台中市299       使用期限     30     天       發售價格     299     元       發售手續費     0     元       栗卡錢包餘額     299     元                                                                                                    |
|    |                                    | 最晚開卡日期 2025/07/31       現金加值     確認購買     取消       現金加值     確認購買     取消       請維持票卡置於感應區内     2025/07/20 10:17:42     V02.51       ごご協 前体 English 日本語 (한국어) (Tiding Bahasa (Malax) (Malax) |

| 步驟 | 說明                      | 畫面                                                                                                    |
|----|-------------------------|----------------------------------------------------------------------------------------------------|
| 12 | TPASS設定<br>中,請勿移動<br>票卡 | 加值售票機 文華高中 5000000000000000000000000000000000000                                                                                                    |
|    |                         |                                                                                                    |
|    |                         | 請稍候                                                                                                    |
|    |                         | 請勿取回您的票卡<br>202597/02 16:17:51<br>正認 前体 English 日本語 환국어 Tiếng Bahasa (パルプ Deutsch Français Español)<br>Ling Deutsch Français Español                                                                       |
| 13 | 發售TPASS成<br>功畫面         | 加值售票機 文華高中 <b>大</b> 華高中 日本 日本 日本 日本 日本 日本 日本 日本 日本 日本 日本 世 国本 日本 世 国本 日本 世 国本 日本 世 国本 日本 世 国本 日本 世 国本 日本 世 国本 日本 世 国本 日本 世 国本 日本 世 国本 日本 世 国本 日本 日本 世 国本 日本 日本 世 国本 日本 日本 日本 日本 日本 日本 日本 日本 日本 日本 日本 日本 日本 |
|    |                         | 發售TPASS成功<br>交易会額 209 元                                                                                                    |
|    |                         | 天命並載<br>要卡餘額<br>TPASS最晚開卡日<br>2025/07/31                                                                                                    |
|    |                         | 列印購栗憑證 重新分析<br>請按確認按鈕進行重新分析或移除您的卡片 202597/02 10:17:55  202597/02 10:17:55  Titleng 简体 English 日本語 한국어 Tileng Bahasa 지개하기 Deutsch Français Español                                                          |

| (三)票卡餘額不足夠購買月票(自動加值) |  |
|----------------------|--|
|----------------------|--|

| 步驟 | 說明                                                  | 畫面                                                                                                    |
|----|-----------------------------------------------------|----------------------------------------------------------------------------------------------------|
| 1  | 請點選螢幕右<br>下方「購買<br>TPASS 方案」                        | ちゅ 建運 加値 魯 票 職                                                                                                    |
|    | 按鍵                                                  | <b>單程票</b><br>Single-Journey<br>Ticket 葉卡加值                                                                       |
|    |                                                     | 購買單程票<br>購買TPASS方案<br>2028/6629 11:42:14 V07.50                                                                   |
| 2  | 依書面提示將                                              | Indonesi Malav Twn Deutsch Français Español                                                                       |
| 2  | 辰 <u></u><br>二、二、二、二、二、二、二、二、二、二、二、二、二、二、二、二、二、二、二、 | 加值售票機 文華高中 <b>大</b> 都高中                                                                                           |
|    |                                                     |                                                                                                    |
|    |                                                     | 正在檢測您的票卡                                                                                                    |
|    |                                                     | 請將票卡放置感應區<br>202597/02 10:06:31<br>正國 前体 English 日本語 한국어 Tiếng Bahasa Bahasa Malay Tiềng Deutsch Français Español |

| 步驟 | 說明                                                                                      | 畫面                                                                               |
|----|-----------------------------------------------------------------------------------------|----------------------------------------------------------------------------------|
| 3  | 畫面顯示票卡<br>相關資料,點<br>選左下「查<br>看,購TPASS」按<br>鍵                                            | 加値信<br>加値信<br>一<br>正常服務・不找零<br><br>東卡茲行公司<br>一<br>二<br>二<br>二<br>二<br>二<br>二<br> |
| 4  | 顯示票卡當前<br>可購買方案,<br>擇一方案點選                                                              | 加値信票機<br>正常服務・不找零                                                                |
| 5  | 畫 「餘加加」<br>「<br>「<br>「<br>二<br>二<br>二<br>二<br>二<br>二<br>二<br>二<br>二<br>二<br>二<br>二<br>二 | <u>加信信票機</u><br>正常服務・不找考<br>正常服務・不找考                                             |

| 步驟 | 說明                                                        | 畫面                                                                                                    |
|----|-----------------------------------------------------------|----------------------------------------------------------------------------------------------------|
| 6  | 畫面顯示方案<br>資訊及本次自<br>動加值金額(加<br>值金額為500之<br>倍數),點選<br>「確認」 | 加値 信 原 微 文 華 高 中  正 常 服務・不  **                                                                                                    |
| 7  | TPASS設定                                                   | 自動加值金額 500 元<br>確認 取消<br>請維持票卡置於感應區内<br>202507/02 10-10-42 V02.51<br>正體 前体 English 日本語 환국어 Tiếng Bahasa (1)16-17 V02.51<br>正體 前体 English 日本語 환국어 Tiếng Bahasa (1)16-17 Peutsch Français Españo) |
|    | 中,請勿移動<br>票卡                                              | <u>加値僖課機</u><br>正常服務・不找零                                                                                                    |
| 8  | 發售TPASS成<br>功畫面                                           | 請勿取回您的票卡<br>202007/02 16 10-48<br>正電 前後 English 日本語 환국어 Tiếng Bahasa (1)161 Deutsch Français Españo)<br>加值信票撥<br>文華高中                                                                           |
|    |                                                           | 正常服務・不找零<br>登售TPASS成功<br>交易金額 699 元<br>栗卡除額 181 元<br>TPASS最晚開卡日 2025/07/31<br>列印購栗憑證 重新分析<br>請按確認按鈕進行重新分析或移除您的卡片<br>2025/07/31                                                                  |

## (四)TPASS通勤月票續購

| 步驟 | 說明                           | 畫面                                                                                                    |
|----|------------------------------|----------------------------------------------------------------------------------------------------|
| 1  | 請點選螢幕右<br>下方「購買<br>TPASS 方案」 | 5000000000000000000000000000000000000                                                                                   |
|    | 按鍵                           | <b>単程票</b><br>Single-Journey<br>Ticket                                                                                  |
|    |                              | 購買單程票<br>購買TPASS方案                                                                                                    |
|    |                              | 20266629 11/42:14<br>[正記] 前体 English 日本語 환국어 Tiông Bahasa Bahasa Malay Tinn Deutsch Français Español                    |
| 2  | 依畫面提示將<br>票卡置於感應<br>區        | 加值售票機 文華高中 <b>大</b> 田田田<br>正常員務·不找零                                                                                     |
|    |                              |                                                                                                    |
|    |                              | 正在檢測您的票卡                                                                                                    |
|    |                              | <mark>請將票卡放置感應區</mark><br>2025/07/02 10.06:31<br>正體 简体 English 日本語 한국어 Tiếng Bahasa Bahasa 기개기 Deutsch Français Español |

| 步驟 | 說明                                                   | 畫面                                                                                                    |
|----|------------------------------------------------------|----------------------------------------------------------------------------------------------------|
| 3  | 畫面顯示票卡<br>相關資料,點<br>選左下「查<br>看,購買或續<br>購TPASS」按<br>鍵 | 加値信祭課路       文華高中         正常服務・不許零 <u>愛知伯信祭</u> 東卡茲 <u>愛知伯信祭</u> 東卡茲行公司       悠遊卡         東卡茲別       普通卡         東卡茲別       普通卡         東卡蘇額       362         東卡錄額       362         東卡錄節       362         東卡錄節       362         東卡身份       臺中市民卡         市民身份有效期       2030/01/01 00:00:00         TPASS狀態       有效・已開卡・可續購         查看・購買或結購TPASS       加值       取消         請維持票卡窗於感應區內       2021         1001       English       日本語       한국어         1016       Bahasa       (1147)       (1147) |
| 4  | 進入續購畫<br>面,點選「確<br>認續購」                              | 加値信票税<br>正常服務・不找零                                                                                                    |
| 5  | TPASS設定<br>中,請勿移動<br>票卡                              | 加信告票機<br>正常服務・不找零                                                                                                    |

| 步驟 | 說明              | 畫面                                                                                                    |
|----|-----------------|----------------------------------------------------------------------------------------------------|
| 6  | 續購TPASS成<br>功畫面 | 加值售票機 文華高中 人工MRT                                                                                                    |
|    |                 | 正常服務・不找零                                                                                                    |
|    |                 | 續購TPASS成功                                                                                                    |
|    |                 | 交易金額 299 元                                                                                                    |
|    |                 | 栗卡餘額 63 元                                                                                                    |
|    |                 | TPASS到期日 2025/08/09                                                                                                    |
|    |                 | 列印購票憑證<br>請按確認按鈕進行重新分析或移除您的卡片<br>2025/07/02 16:45:17<br>正體 简体 English 日本語 한국어 Tiếng Bahasa Bahasa 과 고명하 Español Español |